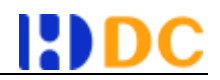

# 数据通数据采集软件

# 安装指南

上海海鼎信息科技有限公司

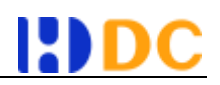

# 目录

| —  | 产,   | 品简介…   |             | 2 |
|----|------|--------|-------------|---|
| Ξ, | 安    | 装      |             | 2 |
|    | 2.1. | 安装目    | 目录要求        | 2 |
|    | 2.2. | 安装积    | 呈序安装        | 3 |
|    |      | 2.2.1. | 程序安装        | 3 |
|    |      | 2.2.2. | 检查环境&打印渠道   | 3 |
|    |      | 2.2.3. | 采集数据&展示采集结果 | 4 |
|    |      | 2.2.4. | 测试追打        | 5 |
|    |      | 2.2.5. | 后台服务配置      | 6 |
|    | 2.3. | 安装住    | 回安装         | 6 |
| Ξ、 | 程    | 序卸载…   |             | 7 |
| 四、 | 软    | 件隐藏及   | 呼出快捷键       | 8 |

# 一、产品简介

数据通采集软件是上海海鼎信息科技有限公司自主研发的 windows 客户端产品。该产品安装于商户 windows 系统收银设备,支持提供 SKU 级别的销售数据采集,且支持自定义追打,可作为会员招募、精准营销入口,形成购物完整消费生态链。

### 二、安装

#### 2.1. 安装目录要求

目录所在磁盘至少需要有 5G 的空余空间, 主要用于存储采集的数据。

#### 2.2. 安装程序安装

#### 2.2.1. 程序安装

双击数据采集软件安装程序,选择符合磁盘空间要求的安装目录,默认勾选"安装完毕 启动配置向导",如要手动配置可取消勾选该项。完成后点击安装。

| 2 数据通安第向导           |                                                            | ×              |
|---------------------|------------------------------------------------------------|----------------|
| 数据通                 | 欢迎使用"数据通"安装                                                | 句导             |
| 致力数据采集·构建智慧商业       | 即将安装款据通到您的电脑中。<br>如果之前已安装过款据通,程序软件将被覆盖,<br>除原有设置和数据。       | 但不会删           |
|                     | 如果是WINDOWS64位系统,请安装后,在安装目<br>MDFrinterSpy sxe,并设置默认以管理员权限的 | 录下找到<br>趾)⇒    |
| HDDC                | 请选择安装目录,并点击"安装"继续,或点击<br>安装程序。                             | :"敬清"退出        |
| HEADING DATA CENTER | 目标文件夹                                                      |                |
|                     | D:\hdds\collectionsoft                                     | 浏览(图)          |
|                     | 所需空间: 5.0GB(系统文件100.0MB,其余存<br>可用空间: 183.8GB               | 諸數据用)          |
|                     | ☞ 安装完毕自动融资向导 安装(I)                                         | 取清( <u>c</u> ) |

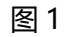

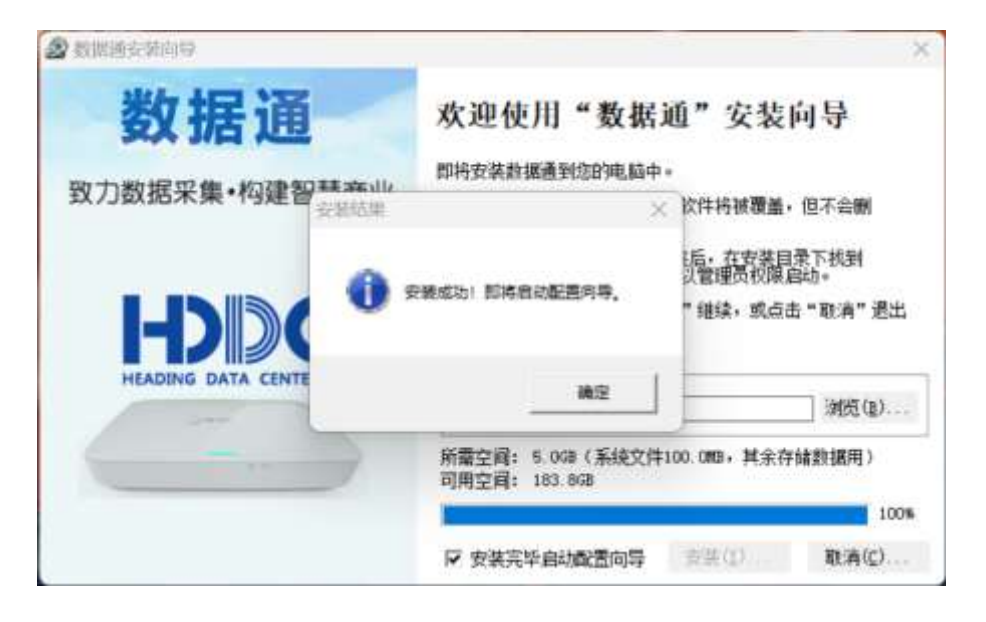

图 2

#### 2.2.2. 检查环境&打印渠道

点击"确定",进入配置向导。自动检查注册表、打印机驱动、打印端口、网络打印机

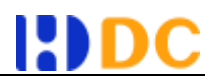

#### (三种打印方式须满足一种)。

|                    | - 6                                                                                   | 1 X |
|--------------------|---------------------------------------------------------------------------------------|-----|
| 项目                 | 过程记录                                                                                  |     |
| ✓ 检查环境<br>✓ 检查打印渠道 | 检查磁盘空间. 通过!<br>检查注册表. 通过!<br>检查打印机骚动. 找到: FX DocuCentre-IV 3065 FCL 6<br>检查打印机骚动. 我到。 |     |
| 二采集 采集数据           | 2                                                                                     | <   |
| 展示                 | 清开命教授华章,通先很中POS至疾病关於所有支户读程序,然后点未通令                                                    |     |
| ्रभास 🔔 🚌          | B                                                                                     |     |
|                    |                                                                                       |     |
| 保存                 |                                                                                       |     |
| □保存                | 建立和                                                                                   |     |
| <b>保存</b>          |                                                                                       |     |
| □保存<br>            | \$20                                                                                  |     |
| <b>保存</b>          | \$234                                                                                 |     |

图 3

#### 2.2.3. 采集数据&展示采集结果

上述检查通过后, 启动数据采集并提示打印小票进行测试。

| ())))(日)         | 过度记录                                                                                                    |
|------------------|----------------------------------------------------------------------------------------------------|
| 28.0             | ALTERIA                                                                                                    |
| ·检查环境<br>·检查打印渠道 | 检查磁盘空间通过:<br>检查注册表通过:<br>检查打印机骚动找到: FX DocuCentre-IV 3065 FCL 6<br>检查打印机骚动 找到: AND DocuCentre-IV 3065 FCL 6 |
| 采集数据             | 检查采集数据 ×<br>启动                                                                                              |
| 展示采集结果<br>測试追打   | 采集<br>等待 通正常打印/重印一张小票                                                                                       |
| 体好配血             | 補定                                                                                                    |
|                  |                                                                                                    |

图4

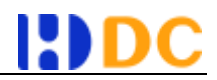

| 项目                                                     | 过程记录                                                                                                   |   |    |  |
|--------------------------------------------------------|----------------------------------------------------------------------------------------------------|---|----|--|
| <ul> <li>检查环境</li> <li>检查打印渠道</li> <li>采集数据</li> </ul> | 检查磁盘空间通过:<br>检查注册表通过:<br>检查打印机驱动找到: FX DocuCentre-IV 3065 FCL 6<br>检查打印端口未找到。<br>检查网络打印机未找到。<br>自动動振采集 |   |    |  |
| 展示采集结果                                                 | 采集启动完毕。<br>连续150 1成功采集到1500数据》                                                                         |   |    |  |
| 测试追打                                                   |                                                                                                    |   |    |  |
| 保存配置                                                   | "会"和"曾中打"音乐道道:""                                                                                       |   |    |  |
|                                                        |                                                                                                    |   |    |  |
|                                                        |                                                                                                    |   |    |  |
|                                                        |                                                                                                    |   |    |  |
|                                                        |                                                                                                    | 1 | HD |  |

图 5

采集成功后进行数据解析,手动选择内容结果最清晰的。

| 自动给照单书结束                                                                                                    |                                                                                                    | - 0 ×            |
|----------------------------------------------------------------------------------------------------|----------------------------------------------------------------------------------------------------|------------------|
| C FIEDLER, RINFFEDLER                                                                                                    | 内容最高端的方式,推荐优先选择文本方式                                                                                                    |                  |
| 图片方式  <br>Ightles SFL                                                                                                    |                                                                                                    |                  |
| 5月1文件内容                                                                                                    | SPL转文本方式                                                                                                    | SPL转IMP方式 (卢击放大) |
| ✔选辑SPL ✔选择文本                                                                                                    | ✓选择                                                                                                    | ✔选择              |
| PK         低日         Metadata/Job PT ami           編編7         加熱時間 Sc間 2000年         2010年           7         建設 5 成四 2000年         2010年           7         建設 5 成四 2000年         2010年           7         建設 5 成四 2000年         2010年           7         建設 5 成四 2000年         2010年           7         建設 5 成四 2000年         2010年           7         建設 5 成四 2010年         2010年           7         建設 5 成四 2010年         2010年           7         建設 5 成四 2010年         2010年                                                                                                    | 银了么颁试<br>章朱昊 - 20309012210090002<br>人教史 -<br>付款时间:<br>员工 亦絶被                                                                                                    |                  |
| 開設高級設備7部増加減<立17度と<br>新子島(地球)<br>(空間)7度と研究<br>(空間)7度と研究<br>(空間)7度と研究<br>(空間)7度に<br>(空間)7度に<br>(空間)7度に<br>(空間)7度に<br>(空間)7度に<br>(空間)7度に<br>(空間)7度に<br>(空間)7度に<br>(空間)7度に<br>(空間)7度に<br>(空間)7度に<br>(空間)7度に<br>(空間)7度に<br>(空間)7度に<br>(空間)7度に<br>(空間)7度に<br>(空間)7度に<br>(空間)7度に<br>(空間)7度に<br>(空間)7度に<br>(空間)7度に<br>(空間)7度に<br>(空間)7度に<br>(空間)7度に<br>(空間)7度に<br>(空間)7度に<br>(空間)7度に<br>(空間)7<br>(空間)7<br>(空)7<br>(空間)7<br>(空)7<br>(空)7<br>(空)7<br>(空)7<br>(空)7<br>(空)7<br>(空)7<br>(空)7<br>(空)7<br>(空)7<br>(空)7<br>(空)7<br>(空)7<br>(空)7<br>(空)7<br>(空)7<br>(空)7<br>(空)7<br>(空)7<br>(空)7<br>(<br>)7<br>(空)7<br>(<br>)7<br>(<br>)7 | 葉名: 封璽 単价 小计<br>(2)●単位(1) 10 00 10.00<br>時期(1) 10 10 00 10.00<br>時期(1) 10 10 00 10.00<br>年頃(1) 10 10 00 10.00<br>年頃(1) 10 10 00 10.00<br>音符(3)年(1) 10 10 00 10.00<br>音符(3)年(1) 10 10 00 10.00<br>室符(3)年(1) 10 10 00 10.00<br>室符(3)年(1) 10 10 00 10.00<br>室符(3)年(1) 10 00 10.00 |                  |
| 1億1/1%(2014)201年(2014年)2184<br>(中心地震電空波)2015年(2014年)2015年<br>(11)2016年)2015年(2014年)2015年<br>(11)2015年)2015年(2014年)2015年<br>(11)2015年)2015年(2014年)2015年<br>(11)2015年)2015年(2014年)2015年<br>(11)2015年)2015年(11)2015年<br>(11)2015年)2015年(11)2015年<br>(11)2015年)2015年(11)2015年<br>(11)2015年)2015年(11)2015年<br>(11)2015年)2015年(11)2015年)2015年<br>(11)2015年)2015年)2015年)2015年<br>(11)2015年)2015年)2015年)2015年)2015年)2015年<br>(11)2015年)2015年)201555555555555555555555555555555555555                                                                                                    | \$9¥ 72.00                                                                                                    |                  |

图 6

### 2.2.4. 测试追打

点击 「是」,继续流程,如果未打印出二维码可在流程结束后再进行解决。

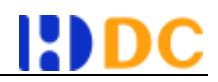

| 项目                         | 过程记录                                                                                        |
|----------------------------|---------------------------------------------------------------------------------------------|
| ✓ 检查环境 ✓ 检查打印渠道            | 检查磁盘空间通过:<br>检查注册表通过:<br>检查打印机运动找到: FX BocuCentre-IV 3065 PCL 6<br>检查打印油运口 未规和。<br>村 100000 |
| ✓ 米葉数据<br>< 展示采集结果<br>湯试追打 | 启<br>展<br>業<br>等<br>共<br>学<br>打印机是否正常打印出二编码?                                                |
| □保存配置                      | 保<br>保<br>満                                                                                 |
|                            |                                                                                             |

图 7

### 2.2.5. 后台服务配置

| <b>國</b> 数据通配置向导                                                                                               |                                |                                    |                       | -         |            |
|----------------------------------------------------------------------------------------------------|--------------------------------|------------------------------------|-----------------------|-----------|------------|
| 项目                                                                                                    | 后台服务设置                         |                                    |                       |           |            |
| <ul> <li>✓ 检查环境</li> <li>✓ 检查打印渠道</li> <li>✓ 采集数据</li> <li>✓ 展示采集结果</li> <li>✓ 湯试追打</li> <li>□ 保存配器</li> </ul> | 服务器地址<br>项目代码<br>纳税人识别号<br>设备号 | [http://hdds2.0.<br> 0003<br> <br> | test hd123 on:808<br> | 4/pod-bdd | tl-web/api |
|                                                                                                    |                                |                                    | 保存                    | 并退出       | 取消         |

图 8

## 2.3. 安装包安装

由数据通项目实施人员协助安装。

## 三、程序卸载

点击应用界面右下角的「卸载」,将删除注册表、停止服务、停止采集、卸载驱动,安 装包还需要手动删除。

| <ul> <li>海鼎数据通</li> <li>数据采集</li> <li>交易上传</li> <li>监控方式向导</li> </ul> | │ 小票追打 │ 指令集配置 │ 月<br>SPL文件分析 ─────────────────────────────────       | —                                 |
|-----------------------------------------------------------------------|-----------------------------------------------------------------------|-----------------------------------|
| <ul> <li>         ・         ・         ・</li></ul>                     | 只监控打印机 💽 生成BMP 厂 🧐<br>Г 高級打印 Г 生成BMP Г 🧐<br>Г 删除打印列表 7<br>判断打印结束字符串 🔜 | ] 打印结束状态<br>冲文本<br>汀印时长 (ms) 1000 |
|                                                                       | 🙀 保存并开始采集                                                             | 2 和                               |

图 9

| - reserved to       | 町                    |         |            |               |   | × |
|---------------------|----------------------|---------|------------|---------------|---|---|
| 数据采集                | 交易上传                 | 小票追打    | 指令集配置      | 高级设置          |   |   |
| 制停停卸停卸停卸停卸停卸停卸停卸停车。 | 项目<br>2.20<br>按回车遇出。 |         |            |               |   | 4 |
|                     | 完成                   |         |            |               | × |   |
|                     |                      |         |            |               |   |   |
|                     | 卸載完成,                | 青删除安装目录 | 8, 若失败, 请重 | 启电脑再删除。       |   |   |
|                     | 卸載完成,                | 青删除安装目录 | e, 若失败, 请重 | 启电脑再删除。<br>确定 |   |   |
|                     | 卸載完成,                | 青删除安装目录 | 8, 若失败, 请重 | 启电脑再删除。<br>确定 |   |   |

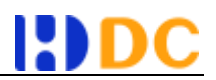

图 10

# 四、软件隐藏及呼出快捷键

呼出:按住 Ctrl+Shift+Alt 后连续按 3 次 K

隐藏: 点击界面最小化按钮